# PeopleSoft Training Budget\_Check\_a\_Requisition\_9\_2

Version Date: March 2016

#### COPYRIGHT & TRADEMARKS

Copyright © 1998, 2011, Oracle and/or its affiliates. All rights reserved. Oracle is a registered trademark of Oracle Corporation and/or its affiliates. Other names may be trademarks of their respective owners.

This software and related documentation are provided under a license agreement containing restrictions on use and disclosure and are protected by intellectual property laws. Except as expressly permitted in your license agreement or allowed by law, you may not use, copy, reproduce, translate, broadcast, modify, license, transmit, distribute, exhibit, perform, publish or display any part, in any form, or by any means. Reverse engineering, disassembly, or decompilation of this software, unless required by law for interoperability, is prohibited.

The information contained herein is subject to change without notice and is not warranted to be error-free. If you find any errors, please report them to us in writing. If this software or related documentation is delivered to the U.S. Government or anyone licensing it on behalf of the U.S. Government, the following notice is applicable:

#### **U.S. GOVERNMENT RIGHTS**

Programs, software, databases, and related documentation and technical data delivered to U.S. Government customers are "commercial computer software" or "commercial technical data" pursuant to the applicable Federal Acquisition Regulation and agency-specific supplemental regulations. As such, the use, duplication, disclosure, modification, and adaptation shall be subject to the restrictions and license terms set forth in the applicable Government contract, and, to the extent applicable by the terms of the Government contract, the additional rights set forth in FAR 52.227-19, Commercial Computer Software License (December 2007). Oracle USA, Inc., 500 Oracle Parkway, Redwood City, CA 94065.

This software is developed for general use in a variety of information management applications. It is not developed or intended for use in any inherently dangerous applications, including applications which may create a risk of personal injury. If you use this software in dangerous applications, then you shall be responsible to take all appropriate fail-safe, backup, redundancy and other measures to ensure the safe use of this software. Oracle Corporation and its affiliates disclaim any liability for any damages caused by use of this software in dangerous applications.

This software and documentation may provide access to or information on content, products and services from third parties. Oracle Corporation and its affiliates are not responsible for and expressly disclaim all warranties of any kind with respect to third party content, products and services. Oracle Corporation and its affiliates will not be responsible for any loss, costs, or damages incurred due to your access to or use of third party content, products or services

## Table of Contents

| Budget_Check_a_Requisition_9_2                       | . 1 |
|------------------------------------------------------|-----|
| Budget Check Contract and Non-Contract Requisitions  | 1   |
| Budget Check a Requisition                           | 1   |
| Change a Chartstring on a Budget Checked Requisition | 8   |

## Budget\_Check\_a\_Requisition\_9\_2

## **Budget Check Contract and Non-Contract Requisitions**

Budget Check a Requisition

#### Procedure

In this topic you will learn how to **Budget Check a Requisition**.

NOTE: The requisition must be at a status of approved before it can be budget checked.

| Favorites - Main Menu                  |               |                 |                              | · · · · ·     |
|----------------------------------------|---------------|-----------------|------------------------------|---------------|
| PS9FSCNV                               |               |                 | Home Worklist Add to Favorit | es Sign out   |
| FSCM 9.2 PSTools 8.53<br>PS9FSWEBDEV11 | Menu 👻 Search | Advanced Search | Q Last Search Results        |               |
|                                        |               |                 | Personalize Content   Lay    | yout (2) Help |
|                                        |               |                 |                              |               |
|                                        |               |                 |                              |               |
|                                        |               |                 |                              |               |
|                                        |               |                 |                              |               |
|                                        |               |                 |                              |               |
|                                        |               |                 |                              |               |
|                                        |               |                 |                              |               |
|                                        |               |                 |                              |               |
|                                        |               |                 |                              |               |
|                                        |               |                 |                              |               |
|                                        |               |                 |                              |               |
|                                        |               |                 |                              |               |
|                                        |               |                 |                              |               |
|                                        |               |                 |                              |               |
|                                        |               |                 |                              |               |
|                                        |               |                 |                              |               |
|                                        |               |                 |                              |               |
|                                        |               |                 |                              |               |
|                                        |               |                 |                              |               |
|                                        |               |                 |                              |               |
|                                        |               |                 |                              |               |
|                                        |               |                 |                              |               |
|                                        |               |                 |                              |               |
|                                        |               |                 |                              |               |
|                                        |               |                 |                              |               |
|                                        |               |                 |                              |               |
|                                        |               |                 |                              |               |
|                                        |               |                 |                              | $\sim$        |
| <                                      |               |                 |                              | >             |
|                                        |               |                 |                              | 🔍 100% 🔻      |

| Step | Action                                                             |
|------|--------------------------------------------------------------------|
| 1.   | Click the <b>Main Menu</b> button.<br>Main Menu                    |
| 2.   | Click the <b>Purchasing</b> menu.<br>Purchasing                    |
| 3.   | Click the <b>Requisitions</b> menu.<br>Requisitions                |
| 4.   | Click the Add/Update Requisitions menu.<br>Add/Update Requisitions |

| vorites - Main Menu      | <ul> <li>Purchasing </li> <li>Requisitions </li> <li>Add/Upd</li> </ul> | ate Requisitions  |                       |                          |
|--------------------------|-------------------------------------------------------------------------|-------------------|-----------------------|--------------------------|
| S9FSCNV                  | Populations - Coeseb                                                    | N Advanced Course | Home   Worklist       | Add to Favorites Sign of |
| FSWEBDEV11               | Requisitions + Search                                                   | Advanced Search   | Q Last Search Results |                          |
|                          |                                                                         |                   |                       | New Window   Help   📰    |
| 1 - 141                  |                                                                         |                   |                       |                          |
| aquisitions              |                                                                         |                   |                       |                          |
|                          |                                                                         |                   |                       |                          |
| ind an Existing Value    | eyword Search Add a New Value                                           |                   |                       |                          |
|                          |                                                                         |                   |                       |                          |
| siness Unit I SUSH @     |                                                                         |                   |                       |                          |
| quisition ID: NEXT       | 7                                                                       |                   |                       |                          |
|                          |                                                                         |                   |                       |                          |
|                          |                                                                         |                   |                       |                          |
| Add                      |                                                                         |                   |                       |                          |
|                          |                                                                         |                   |                       |                          |
|                          |                                                                         |                   |                       |                          |
| d an Existing Value Keyw | ord Search Add a New Value                                              |                   |                       |                          |
|                          |                                                                         |                   |                       |                          |
|                          |                                                                         |                   |                       |                          |
|                          |                                                                         |                   |                       |                          |
|                          |                                                                         |                   |                       |                          |
|                          |                                                                         |                   |                       |                          |
|                          |                                                                         |                   |                       |                          |
|                          |                                                                         |                   |                       |                          |
|                          |                                                                         |                   |                       |                          |
|                          |                                                                         |                   |                       |                          |
|                          |                                                                         |                   |                       |                          |
|                          |                                                                         |                   |                       |                          |
|                          |                                                                         |                   |                       |                          |
|                          |                                                                         |                   |                       |                          |
|                          |                                                                         |                   |                       |                          |
|                          |                                                                         |                   |                       |                          |

| Step | Action                                |
|------|---------------------------------------|
| 5.   | Click the Find an Existing Value tab. |
|      | Eind an Existing Value                |

| Favorites - Main Menu - Purchasing                 | Requisitions > Add/Update Requi | isitions        |                              |              |
|----------------------------------------------------|---------------------------------|-----------------|------------------------------|--------------|
| PS9FSCNV                                           |                                 |                 | Home Worklist Add to Favorit | es Sign out  |
| FSCM 9.2 PSTools 8.53 Requis                       | sitions - Search                | Advanced Search | Last Search Results          |              |
| P\$9F\$WEBDEV11                                    |                                 |                 |                              |              |
|                                                    |                                 |                 | New Win                      | dow Help 📰 👘 |
| Requisitions                                       |                                 |                 |                              |              |
| requisitions                                       |                                 |                 |                              |              |
| Use the following search to look for an existing R | equisition.                     |                 |                              |              |
|                                                    |                                 |                 |                              |              |
| Find an Existing Value Keyword Search              | Add a New Value                 |                 |                              |              |
| Search Criteria                                    |                                 |                 |                              |              |
|                                                    |                                 |                 |                              |              |
| Business Unit: = 🗸                                 | LSUSH × 🔍                       |                 |                              |              |
| Requisition ID: begins with V                      |                                 |                 |                              |              |
| Requisition Name: begins with V                    |                                 |                 |                              |              |
| Requisition Status: = V                            | ×                               |                 |                              |              |
| Origin: begins with V                              |                                 |                 |                              |              |
| Requester: begins with V                           |                                 |                 |                              |              |
| Requester Name: begins with V                      |                                 |                 |                              |              |
| Hold From Further Processing                       |                                 |                 |                              |              |
|                                                    |                                 |                 |                              |              |
|                                                    |                                 |                 |                              |              |
|                                                    |                                 |                 |                              |              |
| Search Clear Basic Search 🖉 Sav                    | ve Search Criteria              |                 |                              |              |
|                                                    |                                 |                 |                              |              |
|                                                    |                                 |                 |                              |              |
| Find an Existing Value Keyword Search Add a        | New Value                       |                 |                              |              |
|                                                    |                                 |                 |                              |              |
|                                                    |                                 |                 |                              |              |
|                                                    |                                 |                 |                              |              |
|                                                    |                                 |                 |                              |              |
|                                                    |                                 |                 |                              |              |
|                                                    |                                 |                 |                              |              |
|                                                    |                                 |                 |                              | 🔍 100% 🔻     |

| Step | Action                                                                               |
|------|--------------------------------------------------------------------------------------|
| 6.   | Enter the desired information into the <b>Requisition ID</b> field. Enter "0062988". |
| 7.   | Click the Search button.                                                             |

| M 9.2 PSTools 8.53      | Requisitions                      | <ul> <li>Search</li> </ul> |        | >                    | Advanced S   | earch olla   | st Search Resu      |                       | nes j Big    | η οι |
|-------------------------|-----------------------------------|----------------------------|--------|----------------------|--------------|--------------|---------------------|-----------------------|--------------|------|
| SWEBDEV11               |                                   | Conten                     |        |                      | /lavanoca c  |              | Laterrate           |                       |              |      |
|                         |                                   |                            |        |                      |              |              | New Wir             | idow   Help   Pers    | onalize Page |      |
| aintain Requisitions    |                                   |                            |        |                      |              |              |                     |                       |              |      |
| equisition              |                                   |                            |        |                      |              |              |                     |                       |              |      |
| Business Unit           | LSUSH                             |                            |        |                      | St           | atus Approve | d 🛆                 |                       |              |      |
| Requisition ID          | 0062988                           | Track Batch 1              |        |                      | Budget St    | atus Not Chk | d 🖳                 |                       |              |      |
| Requisition Name        | SAMPLE REQUISITION                |                            |        |                      |              | Hold F       | rom Further Pr      | ocessing              |              |      |
| THeader 🕐               |                                   |                            |        |                      |              |              |                     |                       |              |      |
| *Requeste               | WDOOL1                            | Dooley Wanda G             |        |                      |              |              |                     |                       |              |      |
| *Requisition Date       | 03/16/2016                        | Requester Info             |        |                      |              |              |                     |                       |              |      |
| Origir                  | ONL                               | On-Line Entry              |        |                      |              |              |                     |                       |              |      |
| Currency Code           | e USD                             | US Dollar                  |        |                      |              |              |                     |                       |              |      |
| Accounting Date         | 11/16/2015                        |                            |        |                      |              |              |                     |                       |              |      |
|                         | Description Defeute               | Add Operation              |        | Amount Sun           | nmary 🕐      |              |                     |                       |              |      |
|                         | Requisition Defaults              | Aud Comments               |        |                      |              |              |                     |                       |              |      |
|                         | Document Status                   |                            |        | Dro Encum            | Total Am     | ount         | 24.99 US<br>0.00 US | D<br>D                |              |      |
|                         |                                   |                            |        | r re-circum          | and Date     |              |                     |                       |              |      |
| dd Items From 🕜         |                                   |                            |        | Select Lines         | s To Display | 1 3          |                     |                       |              |      |
|                         | Purchasing Kit                    | Catalog                    |        | Search for Lin       | nes          |              |                     |                       |              |      |
|                         | Item Search                       | Requester Items            |        | Line                 | <u> </u>     | То           | Retrieve            |                       |              |      |
| ne 🕜                    |                                   |                            |        |                      |              |              |                     | Personalize   Fir     | d   View All | 2    |
| Details Ship To/Due Dat | e <u>S</u> tatus <u>S</u> upplier | Information Item Info      | rmatio | n <u>A</u> ttributes | Contract     | Sourcing C   | Controls            |                       |              |      |
| ne Item                 | Descrip                           | tion                       |        | Quantity             | *UOM         | Category     | Price               | Merchandise<br>Amount | Status       |      |
|                         |                                   |                            |        | 1 0000               | EA           | 00000        | Multipl             | 2/ 00                 | Approved     |      |
| 1 📑                     | D-RING                            | BINDER, 5" RING, RED       | 2Q     | 1.0000               | EA           | 00000        | multip              | 24.33                 | hppioved     |      |

| Step | Action                                                                            |
|------|-----------------------------------------------------------------------------------|
| 8.   | Click the <b>Budget Check</b> button.                                             |
|      | <i>NOTE: The system will automatically send you to the Process Monitor panel.</i> |

| User ID WDOOL1 X Type Last Y 1 Days Refresh<br>Server Distribution Status V Last V 1 Days Refresh<br>n Status V Distribution Status V Save On Refresh<br>Server List V Personalize   Find   View All 120   First 1.4 of 4 Last<br>2767 ZZREQ_FS_BP FS_BP WDOOL1 03/30/2016 3.32:40PM CDT Queued N/A Details<br>2765 ZZREQ_FS_BP FS_BP WDOOL1 03/30/2016 10.33:10AM CDT Success Posted Details<br>2764 ZZREQ_FS_BP FS_BP WDOOL1 03/30/2016 10.22:30AM CDT Success Posted Details<br>2764 ZZREQ_FS_BP FS_BP WDOOL1 03/30/2016 10.22:30AM CDT Success Posted Details<br>2764 ZZREQ_FS_BP FS_BP FS_BP WDOOL1 FS VECS POSTED FS VECS POSTED FS VECS POSTED FS VECS POSTED FS VECS POSTED FS VECS POSTED FS VECS POSTED FS VECS POSTED FS VECS POSTED FS VECS POSTED FS VECS POSTED FS VECS POSTED FS VECS POSTED FS VECS POSTED FS VECS POSTED FS VECS POSTED FS VECS POSTED FS VECS POSTED FS VECS                                                                                                    | ew F | Process F             | Requ            | est For    |             |                 |        |             |                         |            |                        |         |  |
|----------------------------------------------------------------------------------------------------|------|-----------------------|-----------------|------------|-------------|-----------------|--------|-------------|-------------------------|------------|------------------------|---------|--|
| n Status Distribution Status S Save On Refresh<br>Distribution Status S Save On Refresh<br>Distribution Status S Save On Refresh<br>Distribution Status S Save On Refresh<br>Distribution Status S Save On Refresh<br>Distribution Details<br>Distribution Details<br>Distributions<br>Distributions<br>Distribu | L    | Jser ID WI<br>Server  | DOO             | 1 × 🤍 🗸    | Type Name   |                 | Last   | ✓           | 1 Days                  | ~          | Refresh                |         |  |
| Personalize   Find   View All   I First I - 1.4 of 4 Last<br>Instance Run Status           Instance         Rev Seq.<br>Run Status         Process<br>Status         Process<br>Details           2787         ZZREO_FS_BP         FS_BP         WDOOL1         03/0/2016 0.3.2.40PM CDT         Queued         NA         Details           2786         ZZREO_FS_BP         FS_BP         WDOOL1         03/0/2016 10.3.31/AM CDT         Success         Posted         Details           2784         ZZREO_FS_BP         FS_BP         WDOOL1         03/0/2016 10.2.2.30AM CDT         Success         Posted         Details           2784         ZZREO_FS_BP         FS_BP         WDOOL1         03/0/2016 10.2.2.30AM CDT         Success         Posted         Details           ct to Reversite         Status         Success         Posted         Details         Details                                                                                                    | tun  | Status                |                 | ~          | Distributio | n Status        | ~      | ✓ Save On R | efresh                  |            |                        |         |  |
| Instance     Seq.     Process Type     Process Type     Process Type     Run Date/Time     Run Status     Distribution     Details       2     787     ZZREQ_FS_BP     FS_BP     WDOOL1     03/0/2016 3.32.40PM CDT     Queued     NA     Details       2     787     ZZREQ_FS_BP     FS_BP     WDOOL1     03/0/2016 10.33.10AM CDT     Success     Posted     Details       2     787     ZZREQ_FS_BP     FS_BP     WDOOL1     03/0/2016 10.30.55AM CDT     Success     Posted     Details       2     7284     ZZREQ_FS_BP     FS_BP     WDOOL1     03/0/2016 10.22.30AM CDT     Success     Posted     Details                                                                                                    | oce  | ss List               |                 |            |             |                 |        | Personalia  | e   Find   View All   🖪 | Firs       | st 🕙 1-4 of 4          | East    |  |
| 2787         ZZREQ_FS_BP         FS_BP         WDOOL1         03/30/2016 3.32.40PM CDT         Queued         N/A         Details           2786         ZZREQ_FS_BP         FS_BP         WDOOL1         03/30/2016 10.33.10AM CDT         Success         Posted         Details           2785         ZZREQ_FS_BP         FS_BP         WDOOL1         03/30/2016 10.30.55AM CDT         Success         Posted         Details           2784         ZZREQ_FS_BP         FS_BP         WDOOL1         03/30/2016 10.22.30AM CDT         Success         Posted         Details           active requisitions         VIM         VIM </th <th>lect</th> <th>Instance</th> <th>Seq</th> <th>Process Ty</th> <th>pe</th> <th>Process<br/>Name</th> <th>User</th> <th>Run Date/Ti</th> <th>ne</th> <th>Run Status</th> <th>Distribution<br/>Status</th> <th>Details</th> <th></th>                                                                                                    | lect | Instance              | Seq             | Process Ty | pe          | Process<br>Name | User   | Run Date/Ti | ne                      | Run Status | Distribution<br>Status | Details |  |
| 2786         ZZREQ_FS_BP         FS_BP         WDOOL1         03/30/2016 10:33:10AM CDT         Success         Posted         Details           2785         ZZREQ_FS_BP         FS_BP         WDOOL1         03/30/2016 10:30:55AM CDT         Success         Posted         Details           2784         ZZREQ_FS_BP         FS_BP         WDOOL1         03/30/2016 10:22:30AM CDT         Success         Posted         Details           acktor Requisitions         Success         Posted         Details         Success         Posted         Details           ss List   Server List         Success         Posted         Success         Posted         Details                                                                                                    |      | 2787                  |                 | ZZREQ_FS   | _BP         | FS_BP           | WDOOL1 | 03/30/2016  | 3:32:40PM CDT           | Queued     | N/A                    | Details |  |
| 2785         ZZREQ_FS_BP         FS_BP         WDOOL1         03/30/2016 10:30:55AM CDT         Success         Posted         Details           2784         ZZREQ_FS_BP         FS_BP         WDOOL1         03/30/2016 10:22:30AM CDT         Success         Posted         Details           ack to Requisitions           Save         > Noty           ss List   Server List                                                                                                    |      | 2786                  |                 | ZZREQ_FS   | _BP         | FS_BP           | WDOOL1 | 03/30/2016  | 10:33:10AM CDT          | Success    | Posted                 | Details |  |
| 2784     ZZREQ_FS_BP     FS_BP     WDOOL1     03/30/2016 10:22:30AM CDT     Success     Posted     Details       ack to Requisitions       save     It' Notify       ss List   Server List                                                                                                    |      | 2785                  |                 | ZZREQ_FS   | _BP         | FS_BP           | WDOOL1 | 03/30/2016  | 10:30:55AM CDT          | Success    | Posted                 | Details |  |
| ack to Requisitions<br>Save Ter Notify<br>ss List   Server List                                                                                                    |      | 2784                  |                 | ZZREQ_FS   | _BP         | FS_BP           | WDOOL1 | 03/30/2016  | 10:22:30AM CDT          | Success    | Posted                 | Details |  |
|                                                                                                    | Sac  | ave 📰<br>s List   Sei | Notif<br>rver L | y<br>ist   |             |                 |        |             |                         |            |                        |         |  |
|                                                                                                    |      |                       |                 |            |             |                 |        |             |                         |            |                        |         |  |
|                                                                                                    |      |                       |                 |            |             |                 |        |             |                         |            |                        |         |  |

| Step | Action                                                                                                    |
|------|----------------------------------------------------------------------------------------------------|
| 9.   | Click the Refresh button until the Run Status = Success and the Distribution<br>Status = Posted.                                                             |
|      | NOTE: <u>DO NOT</u> repeatedly click the Refresh button as this uses system resources.<br>Please allow 15 seconds between clicks.<br>Refresh                 |
| 10.  | Run Statuses                                                                                                    |
|      | It is possible that the Run Status will not display as Success when budget checking a requisition. Other statuses are Warning, No Success and Error.         |
|      | A Run Status of <b>Success</b> indicates that the document budget checked successfully.                                                                      |
| 11.  | Run Statuses (continued)                                                                                                    |
|      | A Run Status of <b>Warning</b> indicates that either no documents were selected to process, or the process was successful and produced a budget check error. |

| Step | Action                                                                                                    |
|------|----------------------------------------------------------------------------------------------------|
| 12.  | Run Statuses (continued)                                                                                                    |
|      | A Run Status of <b>No Success</b> indicates that the process deadlocked with another process. The user will:                 |
|      | 1. Click on the <b>Details</b> link;                                                                                         |
|      | 2. Click Restart; and                                                                                                    |
|      | 3. Click OK to restart the process.                                                                                          |
|      | NOTE: If restarting the process results in a No Success again, the user should open a Help Desk ticket.                      |
| 13.  | Run Statuses (continued)                                                                                                    |
|      | A Run Status of <b>Error</b> indicates that the program failed. The user should open a Help Desk ticket to report the error. |

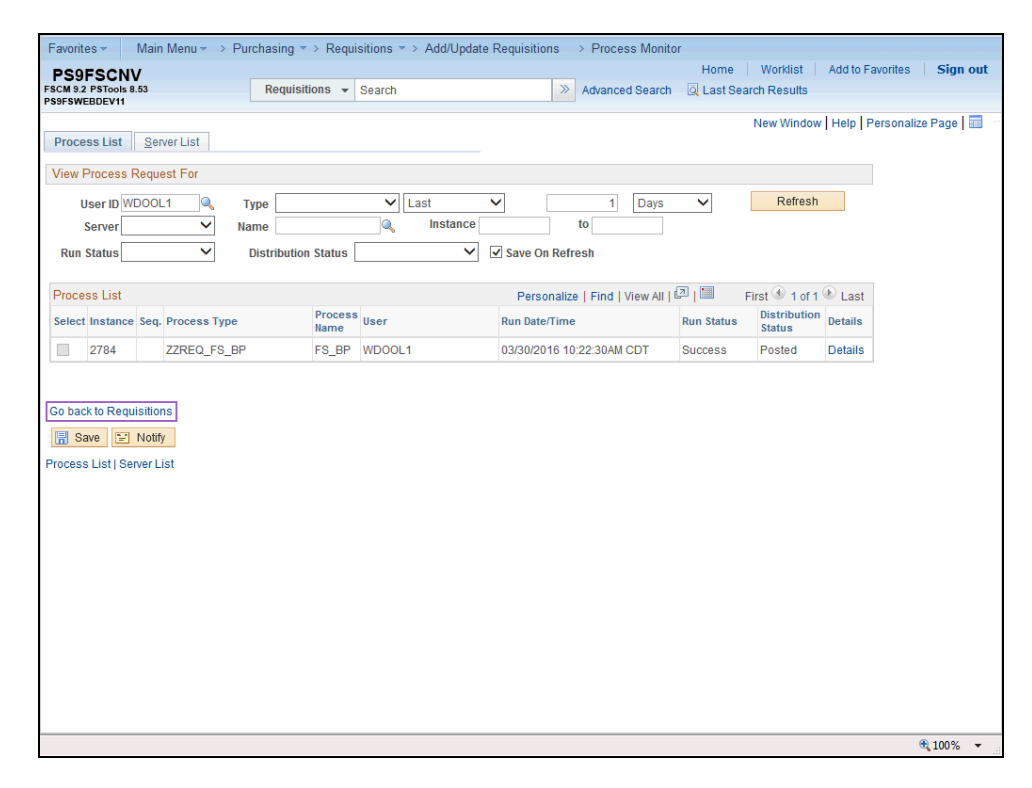

| Step | Action                                                                                                    |
|------|----------------------------------------------------------------------------------------------------|
| 14.  | Click the <b>Go back to Requisitions</b> link to return to the Requisition header page.<br>Go back to Requisitions |

| avorites - Main Menu                           | u → Purchasing → Requisitions → A                     | dd/Update Requisitions                                 |
|------------------------------------------------|-------------------------------------------------------|--------------------------------------------------------|
| PS9FSCNV<br>CM 9.2 PSTools 8.53<br>9FSWEBDEV11 | Requisitions - Search                                 | Advanced Search                                        |
|                                                |                                                       | New Window   Help   Personalize Page   📰               |
| Maintain Requisitions                          |                                                       |                                                        |
| Requisition                                    |                                                       |                                                        |
| Business U                                     | nit LSUSH                                             | Status Approved                                        |
| Requisition                                    | ID 0062457                                            | Budget Status Error                                    |
| Requisition Na                                 | me 0062457                                            | Hold From Further Processing                           |
| Header (?)                                     |                                                       |                                                        |
| *Reques                                        | ster AANDER1                                          |                                                        |
| *Requisition [                                 | Anderson, Alison                                      |                                                        |
| Or                                             | inin ONI                                              |                                                        |
| Currency C                                     | On-Line Entry                                         |                                                        |
|                                                | ate 07/01/2015                                        |                                                        |
| rooouning                                      |                                                       | Amount Commence (1)                                    |
|                                                | Requisition Defaults Add Comments                     | Amount Summary                                         |
|                                                | Requisition Activities<br>Document Status             | Total Amount 650,000.00 USD                            |
| Add Items From 🕐                               |                                                       | Select Lines To Display 👔                              |
|                                                | Purchasing Kit Catalog<br>Item Search Requester Items | Search for Lines Line To Retrieve                      |
| Line 😨                                         |                                                       | Personalize   Find   View All   🖾   🖡                  |
| Details Ship To/Due I                          | Date Status Supplier Information Iter                 | m Information Attributes Contract Sourcing Controls    |
| Line Item                                      | Description                                           | Quantity *UOM Category Price Merchandise Amount Status |
| 1 📑                                            | Rianket Purchase 🗘                                    | 四 戰 1.0000 LOT (20000) (650,000.00 Approved )          |
| <                                              |                                                       |                                                        |
|                                                |                                                       | ₱ 100% -                                               |

| Step | Action                                                                                     |
|------|--------------------------------------------------------------------------------------------|
| 15.  | In this example the Budget Status is Error.                                                |
|      | NOTE: The Budget Status must be Valid in order for the requisition to be sourced as a P.O. |
|      | Click the <b>Error</b> link to view the error message.                                     |

| Favorites                      | Main                         | Menu - > Purc    | hasing 🔹 > R | equisitions 🔹 > Add/Upda | te Requisitions | > Requi       | sition |                       |                             |                 |                 |
|--------------------------------|------------------------------|------------------|--------------|--------------------------|-----------------|---------------|--------|-----------------------|-----------------------------|-----------------|-----------------|
| PS9F<br>FSCM 9.2 F<br>PS9FSWEE | SCNV<br>STools 8.53<br>DEV11 |                  | All - Sear   | h                        | >> Advan        | ced Search    | Q      | Hon<br>Last Search Re | ne   Worklist   A<br>esults | dd to Favorites | Sign out        |
| Requisi                        | tion Exception               | IS Line Except   | ions         |                          |                 |               |        |                       | New Window                  | Help Personali  | ze Page   📰     |
|                                | Busine                       | ess Unit LSUSH   |              | Requisition ID 0062457   |                 |               |        |                       |                             |                 |                 |
|                                | *Exceptio                    | on Type Error    | ~            | Override Transa          | action          | 6             | T.     | <b>F</b>              |                             |                 |                 |
|                                | Maximun                      | n Rows 100       |              | More Budgets E           | xist            |               |        |                       |                             |                 |                 |
| Se                             | arch                         |                  |              | Advanced Bu              | idget Criteria  |               |        |                       |                             |                 |                 |
| Budget                         | s with Excep                 | tions            |              |                          | Personal        | ze   Find   \ | view A | u   🖾   🛄             | First 🕚 1 of 1 🕑 I          | Last            |                 |
| Budg                           | Details                      | Budget Chartfiel | ds           | Exception                |                 | More Detai    | il     | Override              | Transfer                    |                 |                 |
| 1                              | Ð                            | LSUSH            | ORG          | No Budget Exists         |                 | More Detai    | il     | Budget                | Go To 📕                     |                 |                 |
| 🔚 Sav                          | e 💽 Retur                    | n to Search 🛛 😢  | Notify       |                          |                 |               |        |                       |                             |                 |                 |
|                                |                              |                  |              |                          |                 |               |        |                       |                             |                 | <b>a</b> 100% - |

| Step | Action                                                                                                    |
|------|----------------------------------------------------------------------------------------------------|
| 16.  | The error message displays in the Exceptions column.                                                               |
|      | Click the Close (X) button to exit the screen.                                                                     |
| 17.  | NOTE: The error must be corrected and the Budget Check re-run in order for the requisition to be sourced as a P.O. |
| 18.  | This completes <i>Budget Check a Requisition</i> .<br>End of Procedure.                                            |

## Change a Chartstring on a Budget Checked Requisition

#### Procedure

In this topic you will learn how to Change the ChartString on a Budget Checked Requisition.

| Step | Action                                                                                                    |
|------|----------------------------------------------------------------------------------------------------|
| 1.   | NOTE: The procedures outlined in this topic can only be performed on a requisition that has not been sourced to a Purchase Order (PO) or Request for Quote (RFQ) by Purchasing. If the end-user attempts to perform these procedures and receives a message advising that the requisition (or at least one line on the requisition) has been sourced and cannot be canceled, he/she should contact the Buyer or Purchasing for assistance. |
|      | The following must exist for this procedure to be successful:<br><b>Requisition Status</b> : Approved<br><b>Budget Check Status</b> : Valid<br><b>Purchase Order</b> : None existing                                                                                                    |

| PS Desktop - Citrix Receiver       |               |                    |                              | - • ×       |
|------------------------------------|---------------|--------------------|------------------------------|-------------|
| avorites - Main Menu               | -             |                    |                              | ·           |
| PS9FSCNV                           |               |                    | Home Worklist Add to Favorit | es Sign out |
| CM 9.2 PSTools 8.53<br>9FSWEBDEV12 | Menu 👻 Search | >> Advanced Search | Last Search Results          |             |
|                                    |               |                    | Personalize Content   La     | yout 🕜 Help |
|                                    |               |                    |                              |             |
|                                    |               |                    |                              |             |
|                                    |               |                    |                              |             |
|                                    |               |                    |                              |             |
|                                    |               |                    |                              |             |
|                                    |               |                    |                              |             |
|                                    |               |                    |                              |             |
|                                    |               |                    |                              |             |
|                                    |               |                    |                              |             |
|                                    |               |                    |                              |             |
|                                    |               |                    |                              |             |
|                                    |               |                    |                              |             |
|                                    |               |                    |                              |             |
|                                    |               |                    |                              |             |
|                                    |               |                    |                              |             |
|                                    |               |                    |                              |             |
|                                    |               |                    |                              |             |
|                                    |               |                    |                              |             |
|                                    |               |                    |                              |             |
|                                    |               |                    |                              |             |
|                                    |               |                    |                              |             |
|                                    |               |                    |                              |             |
|                                    |               |                    |                              |             |
|                                    |               |                    |                              |             |
|                                    |               |                    |                              |             |
|                                    |               |                    |                              |             |
|                                    |               |                    |                              |             |
|                                    |               |                    |                              |             |
| 1                                  |               |                    |                              | >           |

| Step | Action                                          |
|------|-------------------------------------------------|
| 2.   | Click the <b>Main Menu</b> button.<br>Main Menu |

| Step | Action                                                             |
|------|--------------------------------------------------------------------|
| 3.   | Click the <b>Purchasing</b> menu.<br>Purchasing                    |
| 4.   | Click the <b>Requisitions</b> menu.<br>Requisitions                |
| 5.   | Click the Add/Update Requisitions menu.<br>Add/Update Requisitions |

| PS Desktop - Citrix Receiver                                    |                                    |                     |               |                           |
|-----------------------------------------------------------------|------------------------------------|---------------------|---------------|---------------------------|
| Favorites - Main Menu - Pur                                     | chasing * > Requisitions * > Add/U | Jpdate Requisitions |               |                           |
| PS9FSCNV<br>FSCM 9.2 PSTools 8.53<br>PS9FSWEEDEV12              | Requisitions - Search              | >> Advanced Search  | Home Worklist | Add to Favorites Sign out |
| Requisitions           Eind an Existing Value         Keyword S | earch Add a New Value              |                     |               | New Window   Help   🗐     |
| Business Unit: USH a                                            |                                    |                     |               |                           |
| ind an Existing Value   Keyword Search                          | n   Add a New Value                |                     |               |                           |
|                                                                 |                                    |                     |               |                           |
|                                                                 |                                    |                     |               |                           |
|                                                                 |                                    |                     |               |                           |

| Step | Action                                |
|------|---------------------------------------|
| 6.   | Click the Find an Existing Value tab. |
|      | Eind an Existing Value                |

| avorites 🚽 🛛 Main Mer                         | u <del>v</del> → Pur | hasing 🔹 > Requi           | sitions 🔻 > Add | Undate Reg   | isitions     |                                            |                                               |
|-----------------------------------------------|----------------------|----------------------------|-----------------|--------------|--------------|--------------------------------------------|-----------------------------------------------|
| PS9FSCNV<br>CM 9.2 PSTools 8.53<br>9ESWEDEV12 | [                    | Requisitions -             | Search          | oputto rioqu | Advanced Sea | Home   Worklis<br>arch 🛛 🔍 Last Search Res | t   Add to Favorites   <b>Sign o</b><br>sults |
| JI JIILEDEV 12                                |                      |                            |                 |              |              |                                            | New Window   Help                             |
|                                               |                      |                            |                 |              |              |                                            |                                               |
| equisitions                                   |                      |                            |                 |              |              |                                            |                                               |
| se the following search to                    | look for an e        | kisting Requisition.       |                 |              |              |                                            |                                               |
| Find on Evipting Volue                        | Kauward O            | Add a Nav                  | Value           |              |              |                                            |                                               |
| Find an Existing Value                        | Keyword Se           | earch    <u>A</u> dd a New | value           |              |              |                                            |                                               |
| Search Criteria                               |                      |                            |                 |              |              |                                            |                                               |
|                                               |                      | -                          |                 |              |              |                                            |                                               |
| usiness Unit:                                 | = 🖌                  | LSUSH                      | ×               |              |              |                                            |                                               |
| equisition ID:                                | begins               | with 🔽                     |                 |              |              |                                            |                                               |
| equisition Name:                              | begins               | with 🔽                     |                 |              |              |                                            |                                               |
| equisition Status:                            | =                    |                            |                 | $\checkmark$ |              |                                            |                                               |
| )rigin:                                       | begins               | with 🔽                     |                 |              |              |                                            |                                               |
| equester:                                     | begins               | with 🔽                     |                 |              |              |                                            |                                               |
| equester Name:                                | begins               | with 🔽                     |                 |              |              |                                            |                                               |
| old From Further Proces                       | sing                 |                            |                 |              |              |                                            |                                               |
| Case Sensitive                                |                      |                            |                 |              |              |                                            |                                               |
|                                               |                      |                            |                 |              |              |                                            |                                               |
| Search Clear E                                | asic Search          | 🛃 Save Search C            | riteria         |              |              |                                            |                                               |
|                                               |                      |                            |                 |              |              |                                            |                                               |
|                                               |                      |                            |                 |              |              |                                            |                                               |
| nd an Existing Value Key                      | word Search          | Add a New Value            |                 |              |              |                                            |                                               |
|                                               |                      |                            |                 |              |              |                                            |                                               |
|                                               |                      |                            |                 |              |              |                                            |                                               |
|                                               |                      |                            |                 |              |              |                                            |                                               |
|                                               |                      |                            |                 |              |              |                                            |                                               |

| Step | Action                                                                                                    |
|------|----------------------------------------------------------------------------------------------------|
| 7.   | Your Business Unit should default into the Business Unit field when working in<br>Production. If it does not contact your Buyer or Purchasing Superuser.                                                                                                    |
| 8.   | <ul> <li>Search for Existing Requisitions To search for existing requisitions, you <u>must</u> enter all or part of one of the following search criteria: <ul> <li>Requisition ID - to view a specific requisition; or</li> <li>Requester - to view the requisitions entered by a specific requester.</li> </ul></li></ul>                                                                                                    |
| 9.   | Requester         You <u>must</u> enter the requester's <u>user id</u> into the Requester field. If you enter the requester's name in the Requester field you will receive the following message: "No matching values were found".         The Requester field is not case sensitive unless the Case Sensitive box is checked. If the Case Sensitive box is checked, you <u>must</u> enter the requester's user id in ALL CAPS. |

| 🔊 PS Desktop - Citrix Receiver                                                                                                    |                                                |               |                |     |                 |                                            |                             |
|----------------------------------------------------------------------------------------------------|------------------------------------------------|---------------|----------------|-----|-----------------|--------------------------------------------|-----------------------------|
| Favorites - Main Menu - > Put                                                                                                    | rchasing 🔻 > Requisitio                        | ns 🔻 > Add/Up | date Requisiti | ons |                 |                                            |                             |
| PS9FSCNV<br>FSCM 9.2 PSTools 8.53<br>PS9FSWEBDEV12                                                                                                    | Requisitions - Sea                             | rch           |                | »   | Advanced Search | Home   Worklist  <br>Q Last Search Results | Add to Favorites   Sign out |
| Requisitions Use the following search to look for an e Find an Existing Value Keyword S                                                                                                    | existing Requisition.<br>Search Add a New Valu | Jê            |                |     |                 |                                            | New Window   Help   📰       |
| ▼ Search Criteria           Business Unit:         = ♥           Requisition ID:         begins           Requisition Name:         begins           Requisition Status:         =           Origin:         begins           Requester:         begins           Hold From Further Processing         ■           □ Case Sensitive         ■ | LSUSH                                          |               |                |     |                 |                                            |                             |
| Search Clear Basic Search                                                                                                    | n 📑 Save Search Criteri                        | a             |                |     |                 |                                            |                             |

| Step | Action                                                                                                    |
|------|----------------------------------------------------------------------------------------------------|
| 10.  | If the Case Sensitive box is unchecked, you will retrieve <u>all</u> records (i.e. options entered in upper, lower or mixed case). By checking the Case Sensitive box, you are limiting your options since PS is looking for a case-sensitive match (i.e. information is entered in ALL CAPS).                                                                                                    |
| 11.  | Requester Name                                                                                                    |
|      | To search by Requester Name, enter the last name of the requester. If you want to search for a requester by first name, change the search filter from "begins with" to "contains".                                                                                                    |
| 12.  | Requisition Status:                                                                                                    |
|      | If you did not enter a Requisition ID, but instead enter the requester's user id to search, you should select a Requisition Status of Approved to narrow your search.                                                                                                    |
| 13.  | Enter the desired information into the <b>Requisition ID</b> field. Enter "0062988".                                                                                                    |
| 14.  | Click the Search button.                                                                                                    |
| 15.  | Scenario                                                                                                    |
|      | <ul> <li>In this example you will cancel a line on a budget checked requisition by completing the following:</li> <li>1. Add a new line to the Schedule page;</li> <li>2. Cancel Line 1 on the Schedule page;</li> <li>3. Enter the desired Quantity and Price on Line 2 of the Schedule page; and</li> <li>4. Change the Account Code on the Distribution page from 546700 to 536298.</li> </ul> |

| SOESCNIV             |               |                    |                   | <u> </u> |                        |             |                | Home W         | orklist Add to I      | avorites         | Sign out  |
|----------------------|---------------|--------------------|-------------------|----------|------------------------|-------------|----------------|----------------|-----------------------|------------------|-----------|
| M 9.2 PSTools 8.53   |               | Requisitions       | - Search          |          | >                      | Advar       | nced Search    | Last Search F  | Results               |                  |           |
| -SWEBDEV11           |               |                    |                   |          |                        |             |                | L Marc         | 116 n daw   Liain   f | lara an alian Da | an I 🖂    |
|                      |               |                    |                   |          |                        |             |                | New            | window [ Help ] r     | reisonalize Pa   | ige I 📖 🧯 |
| aintain Requisitions |               |                    |                   |          |                        |             |                |                |                       |                  |           |
| Requisition          |               |                    |                   |          |                        |             |                |                |                       |                  |           |
|                      |               |                    |                   |          |                        | _           | Ctatus 1       |                | A ¥                   |                  |           |
| Business             | Unit LSUSH    |                    |                   |          |                        | Du          | Status Ap      | pproved        |                       |                  |           |
| Requisition N        | ame SAMPLE    |                    |                   |          |                        | Dut         | iget status va |                |                       |                  |           |
|                      |               | REGOISTION         | •                 |          |                        |             |                | Hold From Furt | her Processing        |                  | _         |
| "Header 🕐            |               |                    |                   |          |                        |             |                |                |                       |                  |           |
| *Requ                | ster WDOOL    | .1                 | Dooley, Wanda G   |          |                        |             |                |                |                       |                  |           |
| *Requisition         | Date 03/16/20 | )16                | Requester Info    |          |                        |             |                |                |                       |                  |           |
| C                    | rigin ONL     | Q                  | On-Line Entry     |          |                        |             |                |                |                       |                  |           |
| Currency             | Code USD      |                    | US Dollar         |          |                        |             |                |                |                       |                  |           |
| Accounting           | Date 11/16/20 | )15 🛐              |                   |          |                        |             |                |                |                       |                  |           |
|                      | Requisit      | ion Defaults       | Add Comments      |          | Amount                 | Summa       | ry 🕜           |                |                       |                  |           |
|                      | Requisit      | ion Activities     |                   |          |                        | То          | tal Amount     | 155.0          |                       |                  |           |
|                      | Docume        | nt Status          |                   |          | Pre-En                 | cumbran     | ce Balance     | 155.8          | 8 USD                 |                  |           |
| dd Items From (?)    |               |                    |                   |          | Select L               | ines To I   | Display 🕐      |                |                       |                  |           |
|                      | Purchas       | ina Kit            | Catalog           |          | Search fo              | r Lines     |                |                |                       |                  |           |
|                      | Item Sea      | arch               | Requester Items   |          | Li                     | ne          | 🔍 То           | Ref            | trieve                |                  |           |
| ine 🕐                |               |                    |                   |          |                        |             |                |                | Personalize   Fin     | d   View All     | 2         |
| Details Ship To/Due  | Date State    | us <u>S</u> upplie | r Information     | Infor    | mation <u>Attribut</u> | es <u>C</u> | ontract Sou    | rcing Controls |                       |                  |           |
| ine Item             |               | Description        |                   |          | Quantity               | *UOM        | Category       | Price          | Merchandise<br>Amount | Status           |           |
| 1                    |               |                    |                   | e        | 12 0000                | EA          | 00000          | 12 00000       | 165.00                | Approved         | 0         |
| · 2000               |               | D-RING BIN         | DEIX, 5 RING, RED | 40       | 12.0000                | CA.         | 0000           | 12.99000       | 100.88                | Approved         | ~         |
|                      |               |                    |                   |          |                        |             |                |                |                       |                  | >         |

| Step | Action                                                                           |
|------|----------------------------------------------------------------------------------|
| 16.  | NOTE: The current requisition Status is Approved and the Budget Status is Valid. |

| Favorites 🕶                       | Main Me                 | nu <del>▼</del> → Pur | chasing    | ▼ > R              | equisitions 🔻 | > Add/    | Update Req  | uisitions    |               |          |                  |       |     | da Faunitan   | C.       |    |
|-----------------------------------|-------------------------|-----------------------|------------|--------------------|---------------|-----------|-------------|--------------|---------------|----------|------------------|-------|-----|---------------|----------|----|
| PS9FS<br>SCM 9.2 PST<br>S9FSWEBDE | CNV<br>ools 8.53<br>V11 |                       | Requi      | sitions            | - Search      |           |             | >> Adva      | anced Search  | Q La     | ast Search Res   | ults  | Add | d to Pavontes | Sigi     | 10 |
| LSUSH                             |                         |                       |            |                    |               |           | Status      | Approved     | Δ Χ           |          |                  |       |     |               |          |    |
| 0062988                           |                         |                       |            |                    |               | Buc       | lget Status | Valid        |               |          |                  |       |     |               |          |    |
| e SAMPLE                          | REQUISITION             |                       |            |                    |               |           |             | Hold From Fu | rther Process | ing      |                  |       |     |               |          |    |
| wp.o.ou                           |                         |                       |            |                    |               |           |             |              |               |          |                  |       |     |               |          |    |
| DOULE                             | 10 10                   | Dooley, Wa            | anda G     |                    |               |           |             |              |               |          |                  |       |     |               |          |    |
| e 03/10/20                        | 10 11                   | Requester             | Info       |                    |               |           |             |              |               |          |                  |       |     |               |          |    |
|                                   | ~                       | On-Line En            | ntry       |                    |               |           |             |              |               |          |                  |       |     |               |          |    |
| e USD                             | 10 (1)                  | US Dollar             |            |                    |               |           |             |              |               |          |                  |       |     |               |          |    |
| e 11/10/20                        | 10                      |                       |            |                    |               |           |             |              |               |          |                  |       |     |               |          |    |
| Requisiti                         | on Defaults             | Add Comm              | ients      |                    | Amount        | Summar    | у 🕐         |              |               |          |                  |       |     |               |          |    |
| Requisiti                         | on Activities           |                       |            |                    |               | То        | tal Amount  | 155          | .88 USD       |          |                  |       |     |               |          |    |
| Documer                           | nt Status               |                       |            |                    | Pre-En        | cumbran   | ce Balance  | 155          | 5.88 USD      |          |                  |       |     |               |          |    |
|                                   |                         |                       |            |                    | Select L      | ines To ( | Display 🕐   |              |               |          |                  |       |     |               |          |    |
| Purchasir                         | ng Kit                  | Catalog               |            |                    | Search fo     | r Lines   |             |              |               |          |                  |       |     |               |          |    |
| Item Sear                         | rch                     | Requester I           | Items      |                    | Li            | ine       | 🔍 То        | Q R          | tetrieve      |          |                  |       |     |               |          |    |
|                                   | o Oursting              | In 6                  | 1 Harris 1 | - ( ) <sup>1</sup> | an Attained   |           |             | i Otl-       | Personalize   | e   Fino | d   View All   🔄 | I   📖 |     | First 🕚 1 of  | 1 🕑 La:  | st |
|                                   | Description             | mormation             | Iremu      | Qu                 | antity        | *UOM      | Category    | Price        | Merchandi     | se       | Status           |       |     |               |          |    |
|                                   | D-RING BINE             | ER, 5" RING,          | RED        | ta 12              | .0000         | EA        | 00000       | 12.9900      | 0 1           | 155.88   | Approved         | 0     | m   | 2             | +        |    |
|                                   | View Ap                 | provals               |            |                    |               |           |             | *Go to       | More          |          |                  | ~     |     |               |          |    |
|                                   | Notify 🈂 F              | efresh                |            |                    |               |           |             |              |               |          |                  |       |     |               | <b>.</b> | dd |
| nrch 🖃                            |                         |                       |            |                    |               |           |             |              |               |          |                  |       |     |               |          |    |

| Step | Action                                                                                                    |
|------|----------------------------------------------------------------------------------------------------|
| 17.  | You must navigate to the Schedule page in order to cancel a line on a budget checked requisition. Click the Schedule button. |

| Favorites -          | Main Menu 🔻      | > Purchasing    |                  | ▼ > Add/Update    | Requisitions |              |         |                |                 |                |               |
|----------------------|------------------|-----------------|------------------|-------------------|--------------|--------------|---------|----------------|-----------------|----------------|---------------|
| BEOESCHI             | I I              | · · · urcrusing | - Requisitions   | / nuuropuuro      | requisitions |              |         | Home           | Worklist Ad     | d to Favorites | Sign out      |
| FSCM 9.2 PSTools 8   | .53              | Requi           | isitions 👻 Searc | n                 | ×            | Advanced S   | earch   | Last Search    | h Results       |                |               |
| PS9FSWEBDEV11        |                  |                 |                  |                   |              |              |         |                |                 |                |               |
|                      |                  |                 |                  |                   |              |              |         | Ne             | ew Window   He  | Ip Personaliz  | e Page   📖    |
|                      |                  |                 |                  |                   |              |              |         |                |                 |                |               |
| Maintain Req         | uisitions        |                 |                  |                   |              |              |         |                |                 |                |               |
| Schedule             |                  |                 |                  |                   |              |              |         |                |                 |                |               |
| <b>Business Unit</b> | LSU              | SH              | Requisi          | tion Date 03/16/2 | 016          |              |         |                |                 |                |               |
| Requisition ID       | 0062             | 2988            |                  | Status Approve    | d            |              |         |                |                 |                |               |
| Return to Main       | Page             |                 |                  |                   |              |              |         |                |                 |                |               |
| Line                 |                  |                 |                  |                   |              |              |         | Find   Viev    | v All 🛛 First 🖗 | 🖗 1 of 1 🕑 La  | st            |
| 1 Item               |                  | D-RING          | BINDER, 5" RING, | REDQuantity       | 12.0000      | EA           | Merc    | handise Amt    | 155.88          | BUSD           |               |
| Schedule             |                  |                 |                  |                   |              | Pers         | onalize | Find   View Al | 🖾   🛄           | First 🕙 1 of 1 | Last          |
| Details              |                  |                 |                  |                   |              |              |         |                |                 |                |               |
| Sched                | *Ship To         | Quantity        | Price            | Merchandise       | Due Date     | Attention To |         | Status         |                 |                |               |
| 1                    | LSUSH            | 12 0000         | 12 99000         | 155.88            | 03/23/2016   |              | 1 🗞     | Active         | Δ               | x              | +             |
|                      |                  |                 |                  |                   |              |              |         |                |                 | ••             |               |
| Add Shin To C        | omments          |                 |                  |                   |              |              |         |                |                 |                |               |
|                      | Determine to Oce | and black       |                  |                   |              |              |         |                |                 |                | - ( - 10) ( ( |
| Save Q               | Return to Sea    | arch 🖃 Notif    | y 🤣 Refresh      |                   |              |              |         |                | Ad              | ia 29 Upa      | ate/Display   |
|                      |                  |                 |                  |                   |              |              |         |                |                 |                |               |
|                      |                  |                 |                  |                   |              |              |         |                |                 |                |               |
|                      |                  |                 |                  |                   |              |              |         |                |                 |                |               |
|                      |                  |                 |                  |                   |              |              |         |                |                 |                |               |
|                      |                  |                 |                  |                   |              |              |         |                |                 |                |               |
|                      |                  |                 |                  |                   |              |              |         |                |                 |                |               |
|                      |                  |                 |                  |                   |              |              |         |                |                 |                |               |
|                      |                  |                 |                  |                   |              |              |         |                |                 |                |               |
|                      |                  |                 |                  |                   |              |              |         |                |                 |                |               |
| <                    |                  |                 |                  |                   |              |              |         |                |                 |                | >             |
|                      |                  |                 |                  |                   |              |              |         |                |                 |                | 💐 100% 🔻      |

| Step | Action                                                                                                    |
|------|----------------------------------------------------------------------------------------------------|
| 18.  | A new line <u>must</u> be added to replace the line being cancelled. The new line <u>must</u> be added <u>prior</u> to canceling the desired line to prevent save errors from occurring.<br>Click the Add multiple new rows at row 1 button. |

| suhsc.edu n<br>Script Promp<br>Enter numbe | needs<br>ot:<br>er of r | s som<br>ows t | ne informa<br>o add: | tion |           |                   | OK<br>Cancel          | quisitions | Advanced Se  | earch 🖸     | Home Wo         | orklist Ad<br>tesults | d to Favorite | s   Sign o     |
|--------------------------------------------|-------------------------|----------------|----------------------|------|-----------|-------------------|-----------------------|------------|--------------|-------------|-----------------|-----------------------|---------------|----------------|
| 1                                          |                         |                |                      |      |           |                   |                       |            |              |             | New             | Window He             | Ip Persona    | alize Page   🛅 |
| Maintain I                                 | Req                     | uisi           | tions                |      |           |                   |                       |            |              |             |                 |                       |               |                |
| Schedu                                     | ule                     |                |                      |      |           |                   |                       |            |              |             |                 |                       |               |                |
| Business                                   | Unit                    |                | LSU                  | ISH  |           | Requisit          | ion Date 03/16/20     | )16        |              |             |                 |                       |               |                |
| Requisitio                                 | n ID                    |                | 006                  | 2988 |           |                   | Status Approve        | d          |              |             |                 |                       |               |                |
| Return to N                                | lain                    | Pag            | e                    |      |           |                   |                       |            |              |             |                 |                       |               |                |
| Line                                       |                         |                |                      |      |           |                   |                       |            |              |             | Find   View A   | II First              | 🅙 1 of 1 🕑    | Last           |
| 1 li                                       | tem                     |                |                      |      | D-RING BI | INDER, 5" RING, I | REDQuantity           | 12.0000    | EA           | Merchar     | ndise Amt       | 155.8                 | 8 USD         |                |
| Schedul                                    | е                       |                |                      |      |           |                   |                       |            | Perso        | onalize   I | Find   View All | 2   🛄                 | First 🕙 1 (   | of 1 🕑 Last    |
| Details                                    | [                       | )              |                      |      |           |                   |                       |            |              |             |                 |                       |               |                |
| Sched                                      |                         | 1              | Ship To              |      | Quantity  | Price             | Merchandise<br>Amount | Due Date   | Attention To | n To Status |                 |                       |               |                |
|                                            | 1                       |                | SUSH                 | -    | 12.0000   | 12.99000          | 155.88                | 03/23/2016 |              | 👒 📮         | Active          | Δ                     | ×             | +              |
| Add Ship<br>Save                           | To C                    | Comn           | nents<br>turn to Se  | arch | Votify    | 2 Refresh         |                       |            |              |             |                 | At                    | d 2 U         | pdate/Displa)  |
| <                                          |                         |                |                      |      |           |                   |                       |            |              |             |                 |                       |               |                |
|                                            |                         |                |                      |      |           |                   |                       |            |              |             |                 |                       |               | 100%           |

| Step | Action                                                                                                    |
|------|----------------------------------------------------------------------------------------------------|
| 19.  | A Prompt box will open. You may enter the number of rows to be added (if you have multiple distribution lines). The default is 1. Click the <b>OK</b> button. |
|      | Cancel                                                                                                    |

| Favorites - Main Menu - > Purchasing - > Requisitions - > Add/Update Requ | isitions                                      |
|---------------------------------------------------------------------------|-----------------------------------------------|
| PS9FSCNV<br>rscm s2 PsTools 8.53<br>Ps9FsWEBDEV11 Search                  | Home   Worklist   Add to Favorites   Sign out |
|                                                                           | New Window   Help   Personalize Page   📰      |
| Maintain Requisitions                                                     |                                               |
| Schedule                                                                  |                                               |
| Business Unit LSUSH Requisition Date 03/16/2016                           |                                               |
| Requisition ID 0062988 Status Approved                                    |                                               |
| Return to Main Page                                                       |                                               |
| 1 Item D.BING Message                                                     | t 155.88 USD                                  |
| Schedule                                                                  | All   🖾   🔚 First 🕚 1-2 of 2 🕑 Last           |
| Details This action will create change track. (101                        | 50,187)                                       |
| Sched *Ship To Quantity The action that you are taking will cause t       | he system to create a change track record.    |
| 1 📑 LSUSH 🔄 12.0000                                                       |                                               |
| 2 📑 LSUSHQ 🖾 0.0000                                                       |                                               |
| Add Ship To Comments                                                      | Add DydaterDisplay                            |
|                                                                           |                                               |
|                                                                           |                                               |
|                                                                           |                                               |
| <                                                                         | >                                             |

| Step | Action                      |
|------|-----------------------------|
| 20.  | Click the <b>OK</b> button. |

| Home       Worklist       Add to Favorites       Sign of Cause of Cause | avorites 👻                   | М      | ain Menu <del>-</del> | > P  | urchasing 🔻   | > Requisitions -  | > Add/Update F        | Requisitions |               |       |      |                 |             |                |              |
|----------------------------------------------------------------------------------------------------|------------------------------|--------|-----------------------|------|---------------|-------------------|-----------------------|--------------|---------------|-------|------|-----------------|-------------|----------------|--------------|
| Maintain Requisitions     Schedule     Business Unit   LSUSH   Requisition Date   03/16/2016   Requisition ID   0062988   Status   Advanced Search   Last Search Requisitions     Schedule     Business Unit   LSUSH   Requisition Date   03/16/2016   Requisition ID   0062988   Status   Advanced Search   Last Search   Personalize   Intern   D-RING BINDER, 5* RING, RED   Quantity   Personalize   Image: Constraint Status   Sched   Sched   S                                                                                                    | PS9FSCI                      | v      |                       |      |               |                   |                       |              |               |       | Н    | ome   Workli    | st   Ad     | d to Favorites | Sign ou      |
| Adiatain Requisitions         Schedule         Business Unit       LSUSH       Requisition Date       03/16/2016         Requisition ID       0062988       Status       Approved         Return to Main Page       Item       D-RING BINDER, 5° RING, RED       Quantity       12.0000 EA       Merchandise Amt       155.88 USD         Schedule       Personalize   Find   View All   I III )       If item       D-RING BINDER, 5° RING, RED       Quantity       12.0000 EA       Merchandise Amt       155.88 USD         Schedule       Personalize   Find   View All   III )       If item is first to 1.2 of 2 to 1.8 st       Item is first to 1.2 of 2 to 1.8 st         Schedule       Personalize   Find   View All   III )       If item is first to 2.0000       1.5 5.88 03/23/2016 is is Active       Item is first to 2.0000         Schedule       Status       Status       Status       Item is first to 2.0000       Item is first to 2.0000         Schedule       Status       Status       Status       Item is first to 2.0000       Item is first to 2.0000       Item is first to 2.0000       Item is first to 2.0000       Item is first to 2.0000       Item is first to 2.0000       Item is first to 2.0000       Item is first to 2.0000       Item is first to 2.0000       Item is first to 2.0000       Item is first to 2.0000       Item is first to 2.0000       Item                                                                                                    | CM 9.2 PSTool<br>9FSWEBDEV11 | s 8.53 | 1                     |      | Requisitio    | ons 👻 Search      |                       | >>           | Advanced Sear | ch    | ā L  | ast Search Resu | Its         |                |              |
| Maintain Requisitions Schedule Business Unit LSUSH Requisition Date 03/16/2016 Requisition ID 0062988 Status Approved Return to Main Page Intern D-RING BINDER, 5° RING, RED Quantity 12.0000 EA Merchandise Amt 155.88 USD Schedule Personalize   Find   View All   2   1 first ● 1-2 of 2 ● Last Schedule Personalize   Find   View All   2   1 first ● 1-2 of 2 ● Last Schedule Personalize   Find   View All   2   1 first ● 1-2 of 2 ● Last Schedule Personalize   Find   View All   2   1 first ● 1-2 of 2 ● Last Schedule Personalize   Find   View All   2   1 first ● 1-2 of 2 ● Last Schedule Personalize   Find   View All   2   1 first ● 1-2 of 2 ● Last Schedule Personalize   Find   View All   2   1 first ● 1-2 of 2 ● Last Schedule Personalize   Find   View All   2   1 first ● 1-2 of 2 ● Last Amount Personalize   Find   View All   2   1 first ● 1-2 of 2 ● Last Sched Ship To Quantity Price Merchandise pue Date Attention To Status ● @ @ @ @ @ @ @ @ @ @ @ @ @ @ @ @ @ @                                                                                                    |                              |        |                       |      |               |                   |                       |              |               |       |      | New Win         | dow   He    | Ip Personal    | ize Page   📰 |
| Maintain Requisitions         Schedule         Business Unit       LSUSH       Requisition Date       03/16/2016         Requisition ID       0062988       Status       Approved         Return to Main Page       Item       D-RING BINDER, 5° RING, RED Quantity       12.0000 EA       Merchandise Amt       155.88 USD         Schedule       Personalize   Find   View All   2   1 of 1 of 1.2 of 2 of 1.2 of 2 of 1.2 of 1.2 of 2 of 1.2 of 2 of 1.2 of 2 of 1.2 of 2 of 1.2 of 2 of 1.2 of 2 of 1.2 of 2 of 1.2 of 2 of 1.2 of 1.2 of 2 of 1.2 of 2 of 1.2 of 2 of 1.2 of 1.2 of 2 of 1.2 of 1.2 of 2 of 1.2 of 1.2 of 1.2 of 1.2 of 1.2 of 1.2 of 1.2 of 1.2 of 1.2 of 1.2 of 1.2 of 1.2 of 1.2 of 1.2 of 1.2 of 1.2 of 1.2 of 1.2 of 1.2 of 1.2 of 1.2 of 1.2 of 1.2 of 1.2 of 1.2 of 1.2 of 1.2 of 1.2 of 1.2 of 1.2 of 1.2 of 1.2 of 1.2 of 1.2 of 1.2 of 1.2 of 1.2 of 1.2 of 1.2 of 1.2 of 1.2                                                                                                    |                              |        |                       |      |               |                   |                       |              |               |       |      |                 |             |                |              |
| Schedule         Business Unit       LSUSH       Requisition Date       03/16/2016         Requisition Date       03/16/2016         Requisition Date       03/16/2016         Requisition Date       03/16/2016         Requisition Date       03/16/2016         Return to Main Page         Intel       Find   View All       First I of 1 I Last         1 tem       D-RING BINDER, 5° RING, RED Quantity       120000 EA       Merchandise Amt       155.88 USD         Details       Find   View All   I I 12 0100       EA         Ship To       Quantity       Price       Merchandise pue Date       Attention To       Status         Status       Satus       Image I mage I mage                                                                                                    | Maintain Re                  | equis  | sitions               |      |               |                   |                       |              |               |       |      |                 |             |                |              |
| Business Unit     LSUSH     Requisition Date     03/16/2016       Requisition ID     0062988     Status     Approved   Return to Main Page Internet of the main second second se                                                        | Schedul                      | е      |                       |      |               |                   |                       |              |               |       |      |                 |             |                |              |
| Sched         Status         Approved           Sched         Ship To         Quantity         Price         Merchandise         Merchandise         Find         View All         First         1.2 002         C.2 222         Last           1         Nemo         D-RING BINDER, 5' RING, RED         Quantity         12.0000         EA         Merchandise Amt         155.88 USD           Sched         Ship To         Quantity         Price         Merchandise Que Date         Attention To         Status         I         I                                                                                                    | Business Un                  | it     | LSUS                  | н    |               | Requisitio        | n Date 03/16/20       | 16           |               |       |      |                 |             |                |              |
| Return to Main Page         Find   View All       First I of 1 I Last         1       Nem       D-RING BINDER, 5' RING, RED Quantity       12.0000 EA       Merchandise Amt       155.88 USD         Sched       Personalize   Find   View All   II  I III IIII IIII IIIIIIIIIIIII                                                                                                    | Requisition I                | D      | 00629                 | 988  |               |                   | Status Approved       | 1            |               |       |      |                 |             |                |              |
| Inter     Find   View All     First ● 1 of 1 ● Last       1     Item     D-RING BINDER, 5' RING, RED     Quantity     12.0000 EA     Merchandise Amt     155.88 USD       Sched     Ship To     Quantity     Price     Merchandise fue Date     Attention To     Status     Image: Comparison of the Comparison of the Comparis                                                                                                    | Return to Ma                 | in Pa  | ge                    |      |               |                   |                       |              |               |       |      |                 |             |                |              |
| 1         Item         D-RING BINDER, 5° RING, RED Quantity         12.0000         EA         Merchandise Amt         155.88 USD           Schedule         Personalize         Find         Yiew All         I         Image: Schedule         First ● 1-2 of 2 ● Last           Details         Emp         Merchandise bue Date         Attention To         Status         Image: Schedule         Image: Schedule         Image: Schedule         Image: Schedule         Image: Schedule         Image: Schedule         Image: Schedule         Merchandise bue Date         Attention To         Status         Image: Schedule         Image: Schedule         Imag                                                                                                    | Line                         |        |                       |      |               |                   |                       |              |               |       | F    | Find   View All | First       | 🎐 1 of 1 🕑 L   | .ast         |
| Schedule     Personalize   Find   View All   2   Finst 1 2 of 2 1 Last       Details     First     First 1 2 of 2 1 Last       Sched     *Shp To     Quantity     Price     Merchandise<br>Amount     Attention To     Status     Image: Colspan="2">Image: Colspan="2">Colspan="2"       1     Image: Colspan="2"     Image: Colspan="2">Colspan="2"     Image: Colspan="2"     Image: Colspan="2">Colspan="2"       2     Image: Colspan="2">Colspan="2"     Image: Colspan="2"     Image: Colspan="2                                                                                                    | 1 Iter                       | m      |                       |      | D-RING BI     | NDER, 5" RING, RI | ED Quantity           | 12.0000      | EA            | Mercl | hand | lise Amt        | 155         | .88 USD        |              |
| Details       FFP       Quantity       Price       Merchandise<br>Amount       Que Date       Attention To       Status       Image: Constraint of the constraint of the constraint of                                           | Schedule                     |        |                       |      |               |                   |                       |              | Persona       | lize  | Find | View All   🗖    |             | First 🕙 1-2    | of 2 🕑 Last  |
| Sched       Ship To       Quantity       Price       Merchandise flow Date       Attention To       Status         1       LSUSH       2 0000       12 99000       155.88 03/23/201€       To       To                                                                                                    | Details                      |        | D                     |      |               |                   |                       |              |               |       |      |                 |             |                |              |
| 1       BL SUSH       I2 2000       155.88       03/23/2016       Image: Solid Solid                     | Sched                        |        | *Ship To              | 0    | Quantity      | Price             | Merchandise<br>Amount | Due Date     | Attention To  |       |      | Status          |             |                |              |
| 2  LSUSHQ                                                                                                    | 1                            | h      | LSUSH                 | 1    | 12.0000       | 12.99000          | 155.88                | 03/23/2016   |               | ۰     | R    | Active          | Δ           | ×              | +            |
| Add Ship To Comments                                                                                                    | 2                            | P.     | LSUSH                 |      | 0.0000        | 0.00000           | 0.00                  | 03/23/2016 🛐 | Dooley, Wand  | 150   |      | Active          | Δ           | ×              | +            |
| Add Ship To Comments           Bade Ship To Comments           Save         Return to Search           Save         Return to Search                                                                                                    |                              |        |                       |      |               |                   |                       |              |               |       |      |                 |             |                |              |
| 🔚 Save 🔯 Return to Search 🗈 Notify 🔅 Refresh                                                                                                    | Add Ship To                  | Corr   | nments                |      |               |                   |                       |              |               |       |      |                 |             |                |              |
|                                                                                                    | 📊 Save 🛛                     | 🕈 F    | Return to Sear        | rch  | 😭 Notify      | 3 Refresh         |                       |              |               |       |      |                 | <b>I</b> ., | Add 🖉 U        |              |
|                                                                                                    |                              |        |                       |      |               |                   |                       |              |               |       |      |                 |             |                |              |
|                                                                                                    |                              |        |                       |      |               |                   |                       |              |               |       |      |                 |             |                |              |
|                                                                                                    |                              |        |                       |      |               |                   |                       |              |               |       |      |                 |             |                |              |
|                                                                                                    |                              |        |                       |      |               |                   |                       |              |               |       |      |                 |             |                |              |
|                                                                                                    |                              |        |                       |      |               |                   |                       |              |               |       |      |                 |             |                |              |
|                                                                                                    |                              |        |                       |      |               |                   |                       |              |               |       |      |                 |             |                |              |
|                                                                                                    |                              |        |                       |      |               |                   |                       |              |               |       |      |                 |             |                |              |
|                                                                                                    | <                            |        |                       |      |               |                   |                       |              |               |       |      |                 |             |                |              |
|                                                                                                    | script:submit                | tActio | on_win0(docu          | ment | .win0,'REQ_SC | HED_WRK_SHOW_S    | SCHEDDTL_PB\$1')      | ;            |               |       |      |                 |             |                | 100% •       |

| Step | Action                                       |
|------|----------------------------------------------|
| 21.  | Click the Cancel Schedule button for Line 1. |
|      |                                              |

If a requisition **Schedule** page contains <u>more than one</u> distribution line (i.e. distribution of funds is split to more than one ChartString), clicking the Cancel button will result in cancellation of <u>all</u> distribution lines for that requisition line.

An alternative method to re-entering all distribution lines is to copy the requisition to a new requisition and then make the necessary changes to the distribution lines before Budget Checking the requisition. The old requisition would need to be cancelled by Purchasing after you have copied the requisition.

See the "Copy a Requisition from an Existing Requisition" topic in the Managing Non-Contract Requisitions manual.

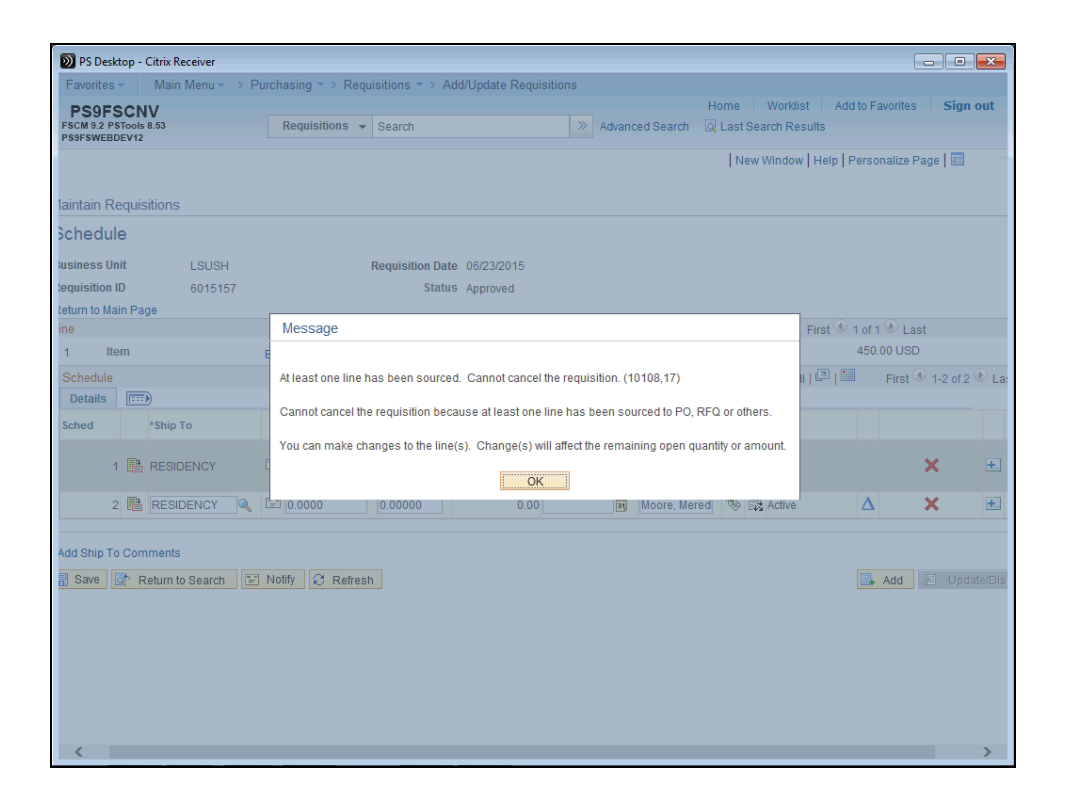

| Step | Action                                                                                                    |
|------|----------------------------------------------------------------------------------------------------|
| 22.  | NOTE: If an attempt is made to cancel a requisition distribution line after the requisition has been sourced, a warning message will display advising that at least one line has been sourced to a PO or RFQ and the requisition cannot be cancelled. |
|      | If this message displays: Click <b>OK</b> and cease these procedures, as they do not apply to this requisition. Contact your Buyer or Purchasing for further assistance.                                                                              |

| avorites 👻 🛛 Main                | Menu – > Pui | rchasing -> Requisitions -> Add/Updat | e Requisitions |                            |                        |          |
|----------------------------------|--------------|---------------------------------------|----------------|----------------------------|------------------------|----------|
| S9FSCNV                          |              |                                       |                | Home Work                  | list Add to Favorites  | Sign ou  |
| M 9.2 PSTools 8.53<br>FSWEBDEV11 |              | Requisitions - Search                 | >> Advanced    | Search 🛛 🗟 Last Search Res | ults                   |          |
|                                  |              |                                       |                | New Wi                     | indow Help Personalize | Page   📰 |
|                                  |              |                                       |                |                            |                        |          |
| laintain Requisitio              | ins          |                                       |                |                            |                        |          |
| Schedule                         |              |                                       |                |                            |                        |          |
| usiness Unit                     | LSUSH        | Requisition Date 03/16/               | 2016           |                            |                        |          |
| equisition ID                    | 0062988      | Status Appror                         | ved            |                            |                        |          |
| eturn to Main Page               |              |                                       |                |                            |                        |          |
| ie                               |              |                                       |                | Find   View All            | First 🕙 1 of 1 🕑 Las   | t        |
| Message                          |              |                                       |                |                            |                        |          |
|                                  |              |                                       |                |                            | Yes No                 |          |
| dd Ship To Comme                 | ints         |                                       |                |                            |                        |          |
| Save 🔯 Retu                      | rn to Search | 🖹 Notify 🔗 Refresh                    |                |                            | 📑 Add 🗵 Upg            |          |
|                                  |              |                                       |                |                            |                        |          |
|                                  |              |                                       |                |                            |                        |          |
|                                  |              |                                       |                |                            |                        |          |
|                                  |              |                                       |                |                            |                        |          |
|                                  |              |                                       |                |                            |                        |          |
|                                  |              |                                       |                |                            |                        |          |
|                                  |              |                                       |                |                            |                        |          |
|                                  |              |                                       |                |                            |                        |          |
|                                  |              |                                       |                |                            |                        |          |
|                                  |              |                                       |                |                            | 9                      | 1009/    |

| Step | Action                                                                                                    |
|------|----------------------------------------------------------------------------------------------------|
| 23.  | If the requisition has not been sourced to a PO or RFQ and the line can be cancelled,<br>a warning message will display advising you that canceling the requisition line will<br>create a change order.<br>Click the <b>Yes</b> button. |
| 24.  | The status on the line 1 is changed to Cancelled.                                                                                                    |
| 25.  | Enter the desired information into the <b>Quantity</b> field. Enter "1".                                                                                                    |
| 26.  | Enter the desired information into the <b>Price</b> field. Enter "24.99".                                                                                                    |

| Favorites   | -      | М     | ain Menu 👻   | > F | ourchasing 💌 > | Requisitions *  | > Add/Update          | Requisitions |                |        |        |              |         |               |          |           |
|-------------|--------|-------|--------------|-----|----------------|-----------------|-----------------------|--------------|----------------|--------|--------|--------------|---------|---------------|----------|-----------|
| DEOE        | -      | J.V.  |              |     |                |                 |                       |              |                |        | Hom    | e Worklis    | st /    | Add to Favori | tes      | Sign out  |
| FSCM 9.2 PS | STool  | 8.53  |              |     | Requisition    | s 👻 Search      |                       | >> A         | dvanced Search | ā      | Last   | Search Resu  | Its     |               |          |           |
| PS9FSWEBE   | DEV11  |       |              |     |                |                 |                       |              |                |        |        |              |         |               |          |           |
|             |        |       |              |     |                |                 |                       |              |                |        |        | New Win      | dow   H | Help Perso    | nalize P | age 🔛     |
|             | _      |       |              |     |                |                 |                       |              |                |        |        |              |         |               |          |           |
| Maintai     | n Re   | equis | sitions      |     |                |                 |                       |              |                |        |        |              |         |               |          |           |
| Sche        | dul    | Э     |              |     |                |                 |                       |              |                |        |        |              |         |               |          |           |
| Busines     | is Un  | it    | LSUS         | эн  |                | Requisitio      | on Date 03/16/20      | 16           |                |        |        |              |         |               |          |           |
| Requisit    | tion I | D     | 0062         | 988 |                |                 | Status Approve        | d            |                |        |        |              |         |               |          |           |
| Return t    | o Mai  | n Pa  | ge           |     |                |                 |                       |              |                |        |        |              |         |               |          |           |
| Line        |        |       |              |     |                |                 |                       |              |                |        | Find   | d   View All | First   | t 🕙 1 of 1 🖗  | Last     |           |
| 1           | Iter   | n     |              |     | D-RING BINE    | DER, 5" RING, R | RED Quantity          | 12.0000 E    | A Me           | ercha  | ndise  | Amt          | 15      | 55.88 USD     |          |           |
| Sched       | lule   |       |              |     |                |                 |                       |              | Personalize    | e   Fi | nd   V | /iew All   💷 |         | First 🕙 1     | -2 of 2  | East      |
| Deta        | ils    |       | •            |     |                |                 |                       |              |                |        |        |              |         |               |          |           |
| Sched       |        |       | *Ship To     |     | Quantity       | Price           | Merchandise<br>Amount | Due Date     | Attention To   |        | s      | itatus       |         |               |          |           |
|             | 1      | P     | LSUSH        | -   | 12.0000        | 12.99000        | 155.88                | 03/23/2016   |                | ۲      | 🔜 C    | Canceled     |         |               |          | +         |
|             | 2      | R     |              | 1   | 1              | 24.99           | 0.00                  | 03/23/2016   | Dooley, Wand   | 1      |        | ctive        | Δ       | ×             |          | +         |
|             |        |       |              |     |                |                 |                       |              |                |        |        |              |         |               |          |           |
| Add Shi     | ίρ Το  | Соп   | ments        |     |                |                 |                       |              |                |        |        |              |         |               |          |           |
|             |        | ъ г   | oturn to Con | roh | T Notify       | Defreeb         |                       |              |                |        |        |              |         | Add           |          |           |
| Un Sav      | c []   | K P   | tetum to sea | run | - Nouly R      | Reliesh         |                       |              |                |        |        |              |         | Auu           | , opua   | епотертау |
|             |        |       |              |     |                |                 |                       |              |                |        |        |              |         |               |          |           |
|             |        |       |              |     |                |                 |                       |              |                |        |        |              |         |               |          |           |
|             |        |       |              |     |                |                 |                       |              |                |        |        |              |         |               |          |           |
|             |        |       |              |     |                |                 |                       |              |                |        |        |              |         |               |          |           |
|             |        |       |              |     |                |                 |                       |              |                |        |        |              |         |               |          |           |
|             |        |       |              |     |                |                 |                       |              |                |        |        |              |         |               |          |           |
|             |        |       |              |     |                |                 |                       |              |                |        |        |              |         |               |          |           |
|             |        |       |              |     |                |                 |                       |              |                |        |        |              |         |               |          |           |
| <           | _      | _     |              | _   |                |                 |                       |              |                | _      |        |              |         |               |          | >         |
|             |        |       |              |     |                |                 |                       |              |                |        |        |              |         |               | - et .   | 100% -    |

| Step | Action                                |
|------|---------------------------------------|
| 27.  | Click the <b>Distribution</b> button. |

| Requisitions     Distribution Details     Requisition ID     Distribution Details     Requisition ID     Requisition ID     Distribution Details     Requisition ID     Requisition ID     Distribution Details     Requisition ID     Requisition ID     Distribution Details     Requisition ID     Requisition ID     Obstribution Details     Requisition ID     Requisition ID     Obstribution Details     Requisition ID     Obstribution Details     Requisition ID     Obstribution Details     Requisition ID     Obstribute By Quantity     SpeedChart     SpeedChart <th>Favori</th> <th>ites</th> <th>Main</th> <th>Menu -&gt; Purc</th> <th>hasing 🔻 &gt; Requ</th> <th>uisitions 🔹 &gt; A</th> <th>dd/Update R</th> <th>Requisitions</th> <th></th> <th></th> <th>Home</th> <th>Worklis</th> <th>st Ad</th> <th>d to Favo</th> <th>orites Si</th> <th>ign out</th>                                                                                                    | Favori            | ites      | Main             | Menu -> Purc                        | hasing 🔻 > Requ  | uisitions 🔹 > A       | dd/Update R | Requisitions |                  |        | Home         | Worklis | st Ad    | d to Favo | orites Si     | ign out |
|----------------------------------------------------------------------------------------------------|-------------------|-----------|------------------|-------------------------------------|------------------|-----------------------|-------------|--------------|------------------|--------|--------------|---------|----------|-----------|---------------|---------|
| Maintain Beauticitions   See Example 1   Distribution Details   Requisition ID   Unit   1   Schedule 2   Ship To LSUSH   LSUSH   LSUSH   LSUHSC-Sh   Open Quantity   1.0000   Merchandise Amt   24.99   USD   SpeedChart   Nulli-SpeedCharts   10   10   10   100.0000   1.0000   1.0000   1.0000   1.0000   1.0000   1.0000   1.0000   1.0000   1.0000   1.0000   1.0000   1.0000   1.0000   1.0000   1.0000   1.0000   1.0000   1.0000   1.0000   1.0000   1.0000   1.0000   1.0000   1.0000   1.0000   1.0000   1.0000   1.0000   1.0000   1.0000   1.0000   1.0000   1.0000   1.0000   1.0000   1.0000   1.0000   1.0000   1.0000   1.0000   1.0000   1.0000   1.0000   1.0000   1.0000   1.0000   1.0000   1.0000   1.0000   1.0000   1.0000   <                                                                                                    | FSCM 9.<br>PS9ESW | 2 P       | STools 8.53      |                                     | Requisitions 👻   | Search                |             | » /          | Advanced         | Search | 🔍 Last Searc | h Resu  | Its      |           |               |         |
| Materian Drawationer<br>Sc<br>Distribution Details<br>Help<br>Bus equisition ID 0052988<br>Reguisition ID 0052988<br>Line 1<br>Schedule 2<br>Ship To LSUSH LSUHSC-Sh<br>Open Quantity 1,0000 EA<br>"Distribute By Quantity"<br>Open Quantity 1,0000 EA<br>SpeedChart<br>SpeedChart<br>Details Asset Information<br>Merchandise Ant 24.99 USD<br>SpeedChart<br>To Status Percent Quantity Merchandise<br>Adde Details Asset Information<br>1 Open 100.0000 1,0000 24.99<br>LSUSIN LSUSIN LSUSIN LSUSIN Control Program<br>1 Open 100.0000 1,0000 24.99<br>LSUSIN Control Program<br>1 Open 100.0000 1,0000 24.99<br>LSUSIN Control Program<br>Control Program<br>1 Open 100.0000 1,0000 24.99<br>LSUSIN Control Program<br>Control Program<br>Control Pr | 1 301 311         | , LO      |                  |                                     |                  |                       |             |              |                  |        | N            | lew Win | dow   He | lp   Pers | onalize Pag   | e   📰 👘 |
| Sc     Heip       Bus equisitions     Heip       Requisition ID     0062988       Line 1     Status Active       Schedule 2     Status Active       Ship To LSUSH     LSUHSC-Sh       Quantity     1,0000       See Chart     Quantity       Is Details     Asset Information       Budget Information     Budget Information       To Status     Percent       Quantity     Merchandise       Ad     Details       Asset Information     Budget Information       To Details     Asset Information       To Details     Asset Information       To Details     Asset Information       Budget Information     Budget Information       To pen     100000       1.0000     24.99       LSUSIN     Status                                                                                                    | Main              | ntai<br>I | in Requisition   | Details                             |                  |                       |             |              |                  |        |              |         |          |           |               | ×       |
| Bus equisitions  Read ion  Ref Requisition ID 0062988  Item D-RING BINDER, 5" RING, RED  Line 1 Status Active Schedule 2  Ship To LSUSH LSUHSC-Sh Quantity 1,0000 EA  Open Quantity 1,0000 Merchandise Ant 24.99 USD SpeedChart  Ref Tib Status Percent Quantity Merchandise GL Unit Entry Event Account Oper Unit Fund Dept Program 10pen 100.0000 1,0000 24.99 LSUSIN S36298 111 1053000 0001                                                                                                    | Sc                |           | biotinbution     | Detailo                             |                  |                       |             |              |                  |        |              |         |          | Hel       | p             |         |
| Requisition ID 0062988 tem D-RING BINDER, 5° RING, RED<br>Line 1 Status Active<br>Schedule 2<br>Ship To LSUSH LSUHSC-Sh Quantity 1.0000 EA<br>"Distribute By Quantity Quantity 0.0000 EA<br>"Distribute By Quantity Quantity 0.0000<br>Merchandise Amt 24.99 USD<br>SpeedChart<br>to Status Percent Quantity Merchandise<br>Act to Status Percent Quantity Merchandise<br>GL Unit Entry Event Account Oper Unit Fund Dept Program<br>1 Open 100.0000 1.0000 24.99 LSUSQ S36298 111 1053000 0001 C                                                                                                    | Bus               | eq        | uisitions        |                                     |                  |                       |             |              |                  |        |              |         |          |           |               | _^      |
| Requisition ID       0062988       Item       D-RING BINDER, 5° RING, RED         Line       1       Status       Active         Schedule       2                                                                                                    | Req               | tio       | n                |                                     |                  |                       |             |              |                  |        |              |         |          |           |               |         |
| Ste Ship To LSUSH LSUHSC-Sh Quantity 1,0000 EA<br>'Distribute By Quantity Quantity 1,0000<br>Merchandise Amt 24.99 USD<br>SpeedChart<br>to Satus Percent Quantity Merchandise<br>trb Status Percent Quantity Merchandise<br>1 Open 100,0000 1,0000 24.99 LSUSIQ S36298 1111 1053000 00001                                                                                                    | Retu<br>Line      |           | Requisit<br>Sch  | ion ID 0062988<br>Line 1<br>edule 2 |                  |                       |             | s            | ltem<br>tatus Ac | tive   |              |         | D-RING   | BINDER    | 8, 5" RING, R | ED      |
| Se *Distribute By Quantity Open Quantity 1.0000<br>Merchandise Amt 24.99 USD<br>SpeedChart<br>s                                                                                                    | Sc                |           | Ship T           | 0 LSUSH                             | LSUHSC-Sh        |                       | (           | Quantity     | 1.0              | 000 E  | Ą            |         |          |           |               |         |
| Merchandise Amt       24.99 USD         SpeedChart       Multi-SpeedCharts         Is       Etails         Adt       Budget information         Trib Status       Percent         Quantity       Merchandise         GL Unit       Entry Event         10pen       100.0000         1.0000       24.99         LSUSIQ       S38298         111       1053000         00001       24.99                                                                                                    | SC                |           | *Distribute E    | By Quantity                         | $\checkmark$     |                       | Open (      | Quantity     | 1.0              | 000    |              |         |          |           |               |         |
| 16         Add       Details       Asset Information       Budget Information       Image: Colspan="2">Image: Colspan="2">Image: Colspan="2"         Image: Colspan="2">Image: Colspan="2"       Image: Colspan="2">Image: Colspan="2"       Image: Colspan="2">Image: Colspan="2"       Image: Colspan="2"       Image: Colspan=                                                                                                    |                   |           | SpeedCha         | rt                                  | 🔍 Multi-SpeedO   | Charts                | Merchand    | lise Amt     | 2                | 4.99 U | SD           |         |          |           |               |         |
| Add<br>Trib Status Percent Quantity Merchandise<br>1 Open 1000000 1.0000 24.99 LSUSIQ Q 536298 111 1053000Q 00001<br>                                                                                                    |                   | 1S<br>IS  | Details          | Asset Information                   | Budget Inform    | nation                |             |              |                  |        |              |         |          |           |               |         |
| 1 Open 100.0000 1.0000 24.99 LSUSI 4 536298 4 111 4 105300d 00001 4                                                                                                    | Add               | trib      | Status           | Percent                             | Quantity         | Merchandise<br>Amount | GL Unit     | Entry Event  | Accour           | nt     | Oper Unit    | Fund    | Dept     |           | Program       |         |
|                                                                                                    |                   | 1         | Open             | 100.0000                            | 1.0000           | 24.99                 | LSUSI       |              | 53629            | 8 🔍    | Q            | 111     | a 105:   | 3000 🔍    | 00001         | Q 🗸 🗌   |
|                                                                                                    |                   |           | <                |                                     |                  |                       |             | ,            |                  |        |              |         |          |           | >             |         |
|                                                                                                    | <                 |           | uhanit () atic - | vie0(de sum est                     | O IREO LINE MIDI | DESCRIV               |             |              |                  |        |              |         |          |           |               | >       |

| Step | Action                                                                                                    |
|------|----------------------------------------------------------------------------------------------------|
| 28.  | Enter the desired information into the Account field. Enter "536298".                                                           |
| 29.  | In this example, the chartstring contains a Project/Grant number. Project/Grant numbers can be added/changed/deleted as needed. |
| 30.  | Click the <b>OK</b> button.                                                                                                    |

| Interview Window   Help   Personalize       Interview Window   Help   Personalize       Interview Window   Help   Personalize       Schedule       Ussiness Unit     LSUSH       Requisition Date     03/16/2016       Edum to Main Page       Interview All First € 1 of 1 € Lass       1     Nerchandise Amt       Octavity     1.0000 EA       Merchandise Amt     2.4.99 USD       Schedule     Personalize   Find   View All   @ 1 = First € 1.2 of 2       Octavity     1.0000 EA       Merchandise Amt     2.4.99 USD       Schedule     Personalize   Find   View All   @ 1 = First € 1.2 of 2       Octavity     Note Called Called Cal                                                                                                    | ndow   Help   Personalize Page  <br>First ④ 1 of 1 ④ Last<br>24.99 USD<br>First ④ 1-2 of 2 ④ Last<br>R m m |
|----------------------------------------------------------------------------------------------------|----------------------------------------------------------------------------------------------------|
| laintain Requisitions<br>Schedule<br>usiness Unit LSUSH Requisition Date 03/16/2016<br>equisition ID 0062988 Status Approved<br>return to Main Page<br>return to Main Page<br>return to Main Page<br>status Approved<br>Personalize   Find   View All   201   1000 First € 1 of 1 € Las<br>1 Item D-RING BINDER, 5° RING, RED Quantity 1.0000 EA Merchandise Amt 24.99 USD<br>Schedule<br>The Schedule Personalize   Find   View All   201   1000 First € 1.2 of 2<br>Details The Schedule Personalize   Find   View All   201   1000 First € 1.2 of 2<br>Schedule Personalize   Find   View All   201   1000 First € 1.2 of 2<br>Schedule Price Merchandise Due Date Attention To Status Attention To Status Attention To Status Attention To Compare Attention To Compare At                                                                                                    | First ④ 1 of 1 ④ Last<br>24.99 USD<br>First ④ 1-2 of 2 ④ Last                                              |
| Admital Requisition Requisition Date 03/16/2016<br>status Approved<br>status Approved<br>status | First ④ 1 of 1 ④ Last<br>24.99 USD<br>First ④ 1-2 of 2 ④ Last                                              |
| Non-Recursion Date 03/16/2016           equisition Date 03/16/2016           equisition Date 03/16/2016           equisition Date 03/16/2016           equisition Date 03/16/2016           equisition Date 03/16/2016           equisition Date 03/16/2016           equisition Date 03/16/2016           equisition Date 03/16/2016           Image: Colspan="6">Equit Colspan="6">Equit Colspan="6"Equit Colspan="6"Equit Colspan="6"Equit Colspan="6"Equi                                                                                                    | First ① 1 of 1 ② Last<br>24.99 USD<br>1 First ③ 1-2 of 2 ③ Last                                            |
| Isingless official page         Status         Approved           equisition ID         0062988         Status         Approved           equisition ID         0062988         Status         Approved           ne         Find   View All         First I of 1 ● Lass         I of 1 ● Lass           1         Item         D-RING BINDER, 5" RING, RED Quantity         1.0000         EA         Merchandise Amt         24.99 USD           Schedule         Personalize   Find   View All   I ● I ●         First I ● 1.2 of 2         First I ● 1.2 of 2           Details         Find         View All   I ● I ●         First I ● 1.2 of 2         I ●           1         IL SUSH         I 2 0000         12.99000         155.8 03/23/2016         I ●         Status         I           2         I SUSH I ● I 0.0000         24.99 03/23/2016         I ●         Attention To         I Active         X                                                                                                    | First ① 1 of 1 ② Last<br>24.99 USD<br>1 First ③ 1-2 of 2 ③ Last                                            |
| And the field of the field of t                                                                                                    | First ④ 1 of 1 ④ Last<br>24 99 USD                                                                         |
| territ fund main rage territ fund in training and the second second seco                                                                                                    | First ④ 1 of 1 ④ Last<br>24.99 USD<br>First ④ 1-2 of 2 ④ Last                                              |
| I     Item     D-RING BINDER, 5' RING, RED Quantity     1.000     EA     Merchandise Amt     24.99 USD       Schedule     Personalize   Find   View All   I     I     Finst 1.2 of I       Details     Image: Ship To     Quantity     Price     Merchandise bue Date     Attention To     Status     Image: Status       1     Image: LSUSH     Image: 2 10000     12.99000     155.88 03/23/2016     Image: Status     Image: Status     Image: Status       2     Image: LSUSH     Image: 1 0000     24.99 03/23/2016     Image: Status     Image: Status     Image: Status                                                                                                    | 24.99 USD                                                                                                  |
| Schedule     Personalize   Find   View All   [2]   ]     First 1.2 of 2       Details     First 1.2 of 2       Schedule     Schedule       * Ship To     Quantity     Price     Merchandise<br>Amount     Due Date     Attention To     Status       1     LSUSH     12.0000     12.99000     155.88.03/23/2016     % 式 Canceled        2     LSUSH     10000     24.99003/23/2016     % 式 Active     X                                                                                                    | First ④ 1-2 of 2 ④ Last                                                                                    |
| Obtails     Image: Concept of the concept of the concep                                                                                                    |                                                                                                    |
| *ship To     Quantity     Price     Merchandise<br>Amount     Due Date     Attention To     Status       1     Isush     12,0000     12,99000     155.88 03/23/2016     Image: Canceled     Image: Canceled       2     Isush     10000     24,99003/23/2016     Dooley, Wand     Image: Canceled     Image: Canceled                                                                                                    |                                                                                                    |
| 1       ELSUSH       ☑ 12.0000       12.99000       155.88 03/23/2016       Image: Canceled         2       ELSUSH Q       ☑ 1.0000       24.99000       24.99 03/23/2016       Dooley, Wand       Image: Canceled                                                                                                    | H                                                                                                    |
| 2 🖹 LSUSH 🔍 🖾 1.0000 24.99000 24.99 03/23/201€ 🖬 Dooley, Wand 🗞 🙀 Active 🛆 🗙                                                                                                    |                                                                                                    |
| 14 Shin Ta Commante                                                                                                    | Δ 🗙 🛨 Ξ                                                                                                    |
| Id Shin To Comments                                                                                                    |                                                                                                    |
| A Ship to Commenta                                                                                                    |                                                                                                    |
| Save 🕼 Return to Search 🐨 Notify 📿 Refresh                                                                                                    | 📑 Add 🖉 Update/Displ                                                                                       |
|                                                                                                    |                                                                                                    |

| Step | Action                                                            |
|------|-------------------------------------------------------------------|
| 31.  | Click the Save button.                                            |
| 32.  | Click the <b>Return to Main Page</b> link.<br>Return to Main Page |

| ROFSCNV                |                   |             |                     |        |      |               |              | Hom             | e Worklist      | Add to Favo           | rites Sig     | n o |
|------------------------|-------------------|-------------|---------------------|--------|------|---------------|--------------|-----------------|-----------------|-----------------------|---------------|-----|
| 9.2 PSTools 8.53       | Requi             | isitions 👻  | Search              |        |      | >> #          | Advanced Se  | earch 🛛 🗟 Last  | Search Results  | 3                     |               |     |
| SWEBDEVII              |                   |             |                     |        |      |               |              |                 | New Winde       | ow Help Pers          | onalize Page  |     |
|                        |                   |             |                     |        |      |               |              |                 |                 |                       |               |     |
| aintain Requisitions   |                   |             |                     |        |      |               |              |                 |                 |                       |               |     |
| equisition             |                   |             |                     |        |      |               |              |                 |                 |                       |               |     |
| Dusiness Uni           |                   |             |                     |        |      |               | St           | atus Approved   |                 |                       |               |     |
| Business on            | I LSUSH           |             |                     |        |      |               | Budgot St    | atus Approved   |                 |                       |               |     |
| Requisition In         | 0062988           |             |                     |        |      | I             | Buuget at    | atus ivot Gintu |                 |                       |               |     |
| Requisition nam        | e SAMPLE REW      | UISTION     |                     |        |      |               |              | Hold Fr         | rom Further Pro | cessing               |               |     |
| r Header 🕜             |                   |             |                     |        |      |               |              |                 |                 |                       |               |     |
| *Request               | r WDOOL1          |             | Dooley, Wanda G     |        |      |               |              |                 |                 |                       |               |     |
| *Requisition Dat       | e 03/16/2016      | 31          | Requester Info      |        |      |               |              |                 |                 |                       |               |     |
| Orig                   | n ONL             | <b>Q</b>    | On-Line Entry       |        |      |               |              |                 |                 |                       |               |     |
| Currency Cod           | e USD             |             | US Dollar           |        |      |               |              |                 |                 |                       |               |     |
| Accounting Date        | e 11/16/2015      | 81          |                     |        |      |               |              |                 |                 |                       |               |     |
|                        | Decuisities De    |             | Add Comments        |        | A    | mount Sun     | nmary 🕐      |                 |                 |                       |               |     |
|                        | Requisition De    | tivities    | Add Comments        |        |      |               |              |                 |                 |                       |               |     |
|                        | Document Stat     | tus         |                     |        |      | Dec 5         | Total Am     | ount            | 24.99 USE       | )                     |               |     |
|                        |                   |             |                     |        |      | Pre-Encum     | Ibrance Bal  | ance            | 100.00 0.5L     | ,                     |               |     |
| dd Items From (2)      |                   |             |                     |        | S    | elect Lines   | s To Display | (?)             |                 |                       |               |     |
|                        | Purchasing Kit    | r -         | Catalog             |        | Se   | earch for Lin | nes          |                 | Detrieur        | _                     |               |     |
|                        | Item Search       |             | Requester Items     |        |      | Line          | <u></u>      | To 🔍 [          | Retrieve        |                       |               |     |
| ine 🕜                  |                   |             |                     |        |      |               |              |                 |                 | Personalize   Fi      | nd   View All | l é |
| Details Ship To/Due Da | te <u>S</u> tatus | Supplier In | formation Item Info | rmatio | n    | Attributes    | Contract     | Sourcing Co     | ontrols 📖       |                       |               |     |
| ine Item               |                   | Descriptio  | on                  |        | Quar | ntity         | *UOM         | Category        | Price           | Merchandise<br>Amount | Status        |     |
| 1 📑                    |                   | D-RING E    | NDER, 5" RING, RED  | R,     | 1.00 | 00            | EA           | 00000           | Multiple        | 24.9                  | 9 Approved    |     |
|                        |                   | _           |                     | _      |      |               |              |                 |                 |                       |               |     |

| Step | Action                                                                                                    |  |
|------|----------------------------------------------------------------------------------------------------|--|
| 33.  | The Requisition Status may now say Pending or Approved, but the Budget Status is Not Checked. The requisition <u>must</u> be Approved and Budget Checked again before it can be sourced to a PO or RFQ. |  |
| 34.  | This completes <i>Change a Chartstring on a Budget Checked Requisition</i> . <b>End of Procedure.</b>                                                                                                   |  |